## Mapeamento do Processo de Aquisição de materiais para licitação já realizada

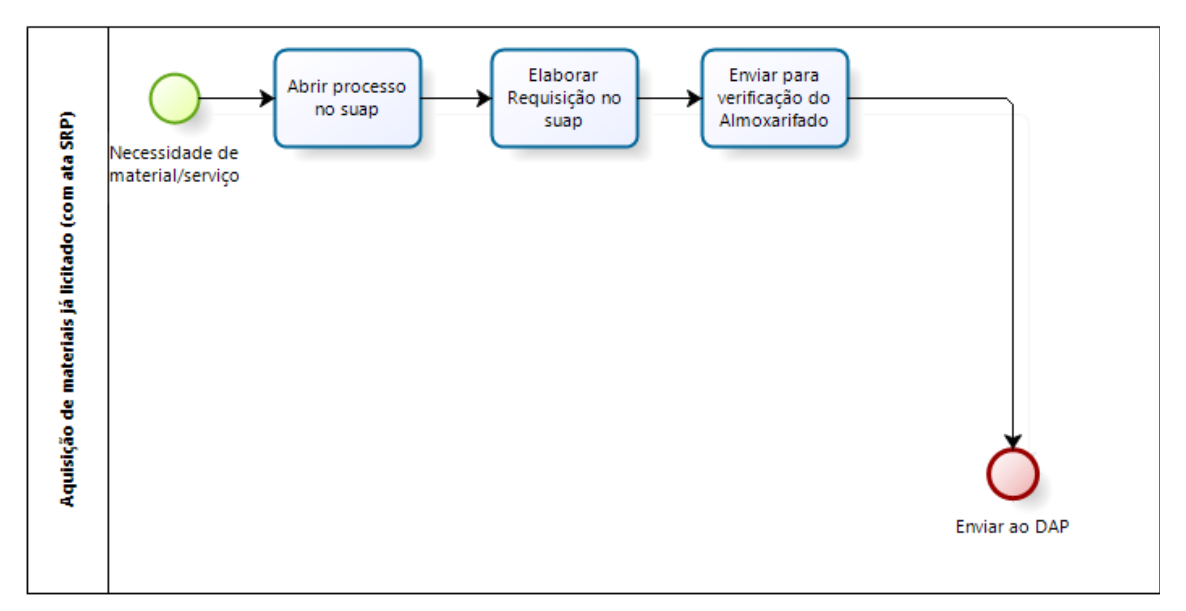

# 1. Abertura de Processo no SUAP

a) Faça login no SUAP (<u>https://suap.ifmt.edu.br</u>) com sua matrícula e senha. E clique na opção PROCESSOS ELETRÔNICOS, conforme apresentado na FIGURA 1.

| $\rightarrow$ C $\textcircled{a}$             | ○ A = https://                                   | suap.ifmt.edu.br                                                                               |                                               | 70% 🖒            | ${\times}$         | $\pm$        | lii\ 0      | D   |
|-----------------------------------------------|--------------------------------------------------|------------------------------------------------------------------------------------------------|-----------------------------------------------|------------------|--------------------|--------------|-------------|-----|
|                                               |                                                  |                                                                                                |                                               |                  |                    |              |             |     |
| iap 🕠                                         | FIQUE ATENTO!                                    | CONTRATOS                                                                                      | FREQUÊNCIAS                                   | B CALENDÁRIO A   | OMINISTRATIVO      |              |             |     |
|                                               | Are 30/11/2022<br>Recesso Natal/Ano novo 2022/23 |                                                                                                | It is all all actions in face factors         |                  | NOVEM              | IPPO         |             |     |
| Ronaldo Perin 🚨                               | Há dias disponívels que você pode                | 1                                                                                              | Total da Semana: 24b 07min 18ser              | Dom Seg          | Ter Qua            | Qui          | Sex         | Sab |
|                                               | Used and a schemater um Desiste                  | CONTRATO QUE FISCALIZO                                                                         |                                               |                  | 1 2                | 3            | 4           | 5   |
| Suscar Menu                                   | de Extensão.                                     | Com vencimento nos próximos 90 dias                                                            | Compensações:                                 | 6 7              | 8 9                | 10           | 11          | 12  |
| NÍCIO                                         |                                                  |                                                                                                | Débito Pendente do Mês Atual: 08h 14min 20seg | 13 14            | 22 23              | 24           | 18          | 19  |
| OCUMENTOS/PROCESSOS                           | ATRIBUÍDOS A MIM                                 |                                                                                                | Saldo Restante do Mês Atual: 02h 32min 23seg  | 27 28            | 29 30              | -            |             |     |
| Conumentos Elatrônicos                        | 3 Requisições de Patrimônio                      | er respusa                                                                                     |                                               | Dia 2: Finados   | (Feriado Naciona   | al)          |             |     |
| Decementos decidentes                         | asuardando aprovação                             | Inscrições Abertas                                                                             | 🏥 Frequências 🛛 🛱 Informar Compensação        | Dia 14: PORTA    | RIA 253/2022 - SV  | VC-GAB/SV    | C-DG/CSV    | ε . |
| Totessos Eletromicos                          |                                                  | 1/2022 - EDITAL PROIC-IFMT-PDL - Até 01/12/2022                                                |                                               | /RTR/IFMT - PC   | ONTO FACULTATI     | VO no âm     | bito do IFN | π   |
| rocessos                                      |                                                  | Fluxo Continuo 07.00                                                                           |                                               | Dia 15: Proclar  | mação da Repúbl    | lica (Feriad | lo Naciona  |     |
| leguerimentos                                 |                                                  | 03/2022 SELEÇÃO DE PROJETOS DE Até                                                             | GESTÃO DE PESSOAS                             | Dia 20: Consci   | ência Negra (feria | ado estadu   | ual)        |     |
| Distribuição de Trâmites                      |                                                  | PESQUISA DE LIVRE INICIATIVA IPMT TGA - 19:00<br>FLUXO CONTÍNUO                                |                                               | Lerenda:         |                    |              |             |     |
| <pre></pre>                                   |                                                  |                                                                                                | Servidores & SIGEPE                           | Hoje Evento      | Data Comemor       | rativa       |             |     |
| rocessos Físicos >                            |                                                  | Livre Iniciativa - Fluxo Continuo 30/07/2023                                                   | Busca Rápida:                                 | Liberação Por    | Documento Leg      | al / Parcia  | Férias      |     |
| ermissões                                     |                                                  | 23:39                                                                                          |                                               | Recesso Feri     | ado                |              |             |     |
| Ainhas Permissões                             |                                                  | 01/2022 - PLC - EDITAL DE PROJETOS DE Até<br>PESOLIISA DE LIVRE INICIATIVA - ELLIXO 30/11/2022 | Q Servidor                                    |                  |                    |              |             |     |
| Solitações de Alteração de<br>Nível de Acesso |                                                  | CONTÍNUO 01:00                                                                                 |                                               | @ Calendári      | o Anual            |              |             |     |
|                                               |                                                  | 01/2022 - ALF/IFMT - PROJETOS DE Até                                                           |                                               |                  |                    |              |             |     |
| INSINO                                        |                                                  | PESQUISA E INOVAÇÃO DE LIVRE INICIATIVA 30/11/2022<br>23:59                                    |                                               |                  |                    |              |             |     |
| PESQUISA                                      |                                                  |                                                                                                |                                               | IE CENTRAL DE SE | RVIÇOS             |              |             |     |
| EXTENSÃO                                      |                                                  | PESQUISA DE LIVRE INICIATIVA - FLUXO 31/01/2023                                                |                                               | = Maus Cha       | madar A            | Abrie Cha    | mada        |     |
| GESTÃO DE PESSOAS                             |                                                  | CONTÍNUO                                                                                       |                                               | meus cite        | 118003             | AUTI CII     | 111800      |     |
| DMINISTRAÇÃO                                  |                                                  |                                                                                                |                                               | ? Base de C      | onhecimentos       |              |             |     |
| EC. DA INFORMAÇÃO                             |                                                  |                                                                                                |                                               |                  |                    |              |             |     |
| DES. INSTITUCIONAL                            |                                                  | IN NOTICIAS X                                                                                  |                                               |                  |                    |              |             |     |
| ENTRAL DE SERVIÇOS                            |                                                  | Estudante do campus Guarantã do Norte 25/11/2022                                               |                                               | PROCESSOS ELE    | TRÔNICOS           |              |             |     |
| SAÚDE                                         |                                                  | tem projeto de pesquisa premiado na Feira 22:40                                                |                                               | SVC-DAP          |                    |              |             |     |

Figura 1: Tela acesso inicial do SUAP

b) Na tela de Processos Eletrônicos clique em ADICIONAR PROCESSO ELETRÔNICO, conforme indicado na Figura 2.

| i sap Upload de Documento l                                                                     | Externo ×                | sup Processos Elet                 | rônicos - SUAP: SI × +                                                           |                                                                                                    |                                                                                                    |                     |                     |                                                                                                    | $\sim$             |                       | - 0                     | ×        |
|-------------------------------------------------------------------------------------------------|--------------------------|------------------------------------|----------------------------------------------------------------------------------|----------------------------------------------------------------------------------------------------|----------------------------------------------------------------------------------------------------|---------------------|---------------------|----------------------------------------------------------------------------------------------------|--------------------|-----------------------|-------------------------|----------|
| $\leftarrow \rightarrow$ C $\textcircled{a}$                                                    | (                        | ) 🔒 🔤 https:/                      | //suap. <b>ifmt.edu.br</b> /admin/p                                              | processo_eletronico/processo,                                                                                                    | /?opcao=1                                                                                                    |                     |                     | 70%                                                                                                    | $\bigtriangledown$ | ⊻                     | I\ 🗉 🔹                  | ≡        |
| Suap                                                                                            | Inicio > Proce<br>Proces | ssos Eletrónicos<br>ssos Eletrônic | 05                                                                               |                                                                                                    | -                                                                                                    | _                   |                     | Adicionar Processo Eletrô                                                                                                    | nico Exp           | oortar para (         | KLS @ Ajuda             |          |
|                                                                                                 | Texto:                   |                                    | Agrupamento:                                                                     | Campus de criação: Seto                                                                                                    | r de criação:                                                                                                    | Campus              | Atual:              | Setor Atual:                                                                                                    |                    |                       |                         |          |
| Q Buscar Menu                                                                                   |                          |                                    | Q Meus Processos X                                                               | Q, Todos Q                                                                                                    | Todos                                                                                                    | Q, TO               | das                 | Q, Todas                                                                                                    |                    |                       |                         |          |
| A INÍCIO                                                                                        | Setor que                | Tramitou:                          | Tipo de Processo:                                                                | Nivel de Acesso: Situ                                                                                                    | acão:                                                                                                    | Data/Hr             | va da Criacão:      | Data de Finalização:                                                                                                    |                    |                       |                         |          |
| DOCUMENTOS/PROCESSOS                                                                            | Q. Todo:                 |                                    | Q. Todos                                                                         | Q Todos                                                                                                    | Todos                                                                                                    |                     |                     |                                                                                                    |                    |                       |                         |          |
| Documentos Eletrônicos<br>Processos Eletrônicos<br>Caixa de Processos                           | interessad<br>Q, Todo:   | 20                                 | Filtrar                                                                          |                                                                                                    |                                                                                                    |                     |                     |                                                                                                    |                    |                       |                         |          |
| Processos                                                                                       | Masteria da O            | D. D                               |                                                                                  |                                                                                                    |                                                                                                    |                     |                     |                                                                                                    |                    |                       |                         |          |
| Requerimentos                                                                                   | Wostrando o              | S Frocessos cied ornicos           |                                                                                  |                                                                                                    |                                                                                                    |                     |                     |                                                                                                    |                    |                       |                         |          |
| Distribuição de Trâmites                                                                        | #                        | Número Protocolo                   | Tipo de Processo                                                                 | Assunto                                                                                                    | Interessados                                                                                                    | Setor de<br>Criação | Data de<br>Abertura | Situação                                                                                                    | Setor<br>Atual     | Nível<br>de<br>Acesso | Última<br>Movimentação  |          |
| Permissões<br>Minhas Permissões                                                                 | ٩                        | 23197.002555.2022-55               | Administração: Gestão de<br>Contrato - Acompanhamento da<br>Execução             | Liberação de valores da conta vinculada<br>13º Salário colaboradores - Contrato<br>19/2022                                           | Elton Centurion     Ronaldo Perin                                                                                                    | SVC-CCC             | 01/11/2022<br>14:55 | Em trâmite                                                                                                    | svc-ccc            | Público               |                         |          |
| Solitações de Alteração de<br>Nível de Acesso                                                   | ٩                        | 23197.002527.2022-38               | Administração: Aquisição de<br>materiais de consumo e bens<br>permanentes        | Documentação Campus São Vicente<br>para a IRP 50/2022 - IFMT Campus<br>Sorriso - Materiais de Limpeza                                | Rogerio Senra     Ronaldo Perin     Vania Souza                                                                                              | SVC-DAP             | 27/10/2022<br>09:21 | Em trâmite                                                                                                    | SVC-CLI            | Público               | 07/11/2022<br>08:40     |          |
| <ul> <li>PESQUISA</li> <li>EXTENSÃO</li> </ul>                                                  | ٩                        | 23188.004040.2022-07               | Administração: Ressarcimento ao<br>erário, cobrança judicial ou<br>extrajudicial | Atendimento à IN 28/2020                                                                                                    | Ronaldo Perin                                                                                                    | RTR-<br>DAPES       | 07/10/2022<br>11:39 | Em trâmite                                                                                                    | RTR-<br>DAPES      | Restrito              | •                       |          |
| GESTÃO DE PESSOAS  ADMINISTRAÇÃO  CANINOSTRAÇÃO  DES. INSTITUCIONAL  CENTRAL DE SERVIÇOS  SAÚDE | ٩                        | 23197.001955.2022.43               | Administração: Contratação de<br>serviços com ou sem mão de obra                 | Serviço Especializado de Limpeza -<br>Prestação de Serviço de Limpeza e<br>Conservação - Campus São Vicente -<br>SEDE. CRCV E CIGAC. | Alex Gomes     Deusdedit Neto     Gilson Araujo     Klewher Amaral     Leandro Carbo     Orlando Fonseca     Otoniel Silva     Ronaldo Perin | SVC-DAP             | 11/08/2022<br>16:58 | Finalizado                                                                                                    | SVC-DAP            | Público               |                         | Ŷ        |
| 🔳 A 🛢 🧿                                                                                         | 6                        | 0 🗖 🧿                              | । 🔍 🚳 🚾                                                                          |                                                                                                    |                                                                                                    |                     |                     | Marchaeler Marchaeler | <i>(</i> (\$ \$    | POF<br>PTB            | x 21:15<br>2 25/11/2022 | <b>₽</b> |

Figura 2: Tela de Processos Eletrônicos

- c) Para adicionar um processo eletrônico deve se preenchido as seguintes informações:
  - Interessado, preencher com o nome, cpf, cnpj ou matricula SIAPE;
  - Tipo de processo, sempre usar "administração: aquisição de materiais de consumo e bens permanentes";
  - Assunto, deve ser colocado no mínimo o que está sendo comprado e para qual setor e campus;
  - Setor de Criação, selecionar qual setor deseja ser o criador do processo, baseado nos acessos do seu perfil;
  - Por fim SALVAR.

| 🤹 sap Upload de Documento                                                                                                    | Externo X Suap Adicionar Processo Eletrônico - X +                                              |                        | ~                | - 0                     | Х |
|----------------------------------------------------------------------------------------------------|-------------------------------------------------------------------------------------------------|------------------------|------------------|-------------------------|---|
| $\leftrightarrow$ $\rightarrow$ C $\textcircled{a}$                                                                                                    | O A ē <sup>2</sup> https://suap.ifmt.edu.br/admin/processo_eletronico/processo/add/             | 70% 🟠                  | ⊘ ⊻ ∣            | \ 🗉 📢                   | ≡ |
|                                                                                                    | Inicia > Processos Elevrónicos > Adicionar Processo Elevrónico<br>Adicionar Processo Eletrônico |                        |                  | Ajuda                   | / |
|                                                                                                    | Dados do Processo                                                                               |                        |                  |                         |   |
| Q Buscar Menu                                                                                                    | *Interessados: Q. Esyste uma cu más cocies                                                      |                        |                  |                         |   |
| INICIO       P DOCUMENTOS/PROCESSOS       Documentos Eletrônicos       Processos Eletrônicos       Caixa de Processos       Processos       Processos       Requerimentos | * Tipo de Processo:                                                                             | Buscar                 |                  |                         |   |
| Distribuição de Trâmites Processos Físicos > Permissões                                                                                                    | 0 caracteres informados<br>255 caractere(s) restante(s)                                         |                        |                  | li.                     |   |
| Minhas Permissões<br>Solitações de Alteração de<br>Nível de Acesso                                                                                                    | * Setor de Criação:                                                                             |                        |                  | v                       |   |
| ENSINO                                                                                                    | ukulu ya uku una ou mas oppes                                                                   |                        |                  |                         |   |
| EXTENSÃO                                                                                                    | Nível de Acesso                                                                                 |                        |                  |                         |   |
| 🖶 GESTÃO DE PESSOAS                                                                                                    | * Nivel de Acesso:                                                                              |                        |                  | ~                       |   |
| ≅ ADMINISTRAÇÃO<br>🖵 TEC. DA INFORMAÇÃO                                                                                                    | Hipótese Legal:                                                                                 |                        |                  | ×                       |   |
| DES. INSTITUCIONAL     A CENTRAL DE SERVIÇOS     SAÚDE                                                                                                    | Salvar Salvar e adcionar outro(a) entrar editando                                               |                        |                  |                         |   |
| # A 🛢 🌖                                                                                                    | ڬ 💽 🔍 🔌 🚾                                                                                       | Mar Favoritos -2,35% 🔨 | 🦟 0 🕲 POI<br>PTB | R 21:16<br>2 25/11/2022 | Ę |

Figura 3: Informações para criar processo

d) Ao criar um processo, aparecerá uma tela (figura 4) com a numeração e informações do respectivo processo, anote, adicione aos *favoritos* ou memorize o número deste processo para facilitar quando precisar acessá-lo. O SUAP também possui a opção ADICIONAR INTERESSADO para receber notificação sempre que houver tramitação no processo.

| Seep Upload de Documento                                                  | Externo X 🔤 Processo 23197.002738.2022-71 X 😻 Nova aba X +                                                                                                   |                                                                             | ~ - a ×                                                        |
|---------------------------------------------------------------------------|----------------------------------------------------------------------------------------------------|-----------------------------------------------------------------------------|----------------------------------------------------------------|
| ← → C @                                                                   | C A # https://suap.ifmt.edu.br/processo_eletronico/processo/76734/                                                                                           | 70% %                                                                       | S 7 IIV III 🔊 🛋 =                                              |
| Ronaldo Perin 🔺                                                           | Emuzions<br>Processo 23197.002738.2022-71                                                                                                    | tar Dados * 🔲 Nivel de Acesso * 🖾 Solicitar * 🗮 Ações *                     | Nenhum trämite registrade.                                     |
| Q Buscar Menu                                                             |                                                                                                    | 49 Link Públice                                                             | Registro de Ações                                              |
| # INICIO                                                                  | <ul> <li>Dados Gerais</li> </ul>                                                                                                    |                                                                             | Ver Detalhes                                                   |
| DOCUMENTOS/PROCESSOS     Documentos Eletrônicos     Processos Eletrônicos | Tipo:<br>Administração: Aquisição de materiais de consumo e bens permanentes                                                                                 | Nivel de Acesso:<br>Público                                                 | Total de 1 item<br>25/11/2022 21:37:31<br>Criação do processo, |
| Calua de Processos<br>Processos                                           | Setor de Origem:<br>SVC - SVC-DAP                                                                                                    | Sator Atual:<br>SVC - SVC-DAP                                               | por Resulto Perin                                              |
| Requerimentos<br>Distribuição de Trâmites                                 | Assumer:<br>teste                                                                                                    |                                                                             | Total de l'Intern                                              |
| Processos Físicos >                                                       | Interessados:<br>1. Ronaldo Perin                                                                                                    |                                                                             |                                                                |
| Permissões <                                                              | Data do Cadastro: Última Modificação: Número Protocolo Nov<br>25/11/2022 21:37:31 por Ronaldo Perín 25/11/2022 21:37:31 por Ronaldo Perín 0000452.0002737/20 | o (NUP 21): Número Protocolo Antigo (NUP 17):<br>22-22 23197.002738.2022-71 |                                                                |
| Solitações de Alteração de<br>Nivel de Acesso                             |                                                                                                    |                                                                             |                                                                |
| £7 ENSINO<br>● FESQUISA                                                   | Decumentes Processos Apensados, Anexados e Relacionados Minutas Comencários Solicitações                                                                     |                                                                             |                                                                |
| EXTENSÃO     GESTÃO DE PESSOAS                                            |                                                                                                    | Advienar Documente Upload de Documento Externo                              |                                                                |
| III ADMINISTRAÇÃO                                                         | <ol> <li>Nenhum documento associado ao processo.</li> </ol>                                                                                                  |                                                                             |                                                                |
| TEC. DA INFORMAÇÃO                                                        |                                                                                                    |                                                                             |                                                                |
| M DES. INSTITUCIONAL                                                      |                                                                                                    |                                                                             |                                                                |
| CENTRAL DE SERVIÇOS                                                       |                                                                                                    |                                                                             |                                                                |
| ♥ SAUDE                                                                   |                                                                                                    | St Reportar Erro 🖶 Imprimir - Topo da Página                                |                                                                |
| COMUNICAÇÃO SOCIAL                                                        |                                                                                                    |                                                                             |                                                                |
| E P 🖬 🧿                                                                   | 🚳 💿 💌 🔶 🚾                                                                                                    | 27°C Nublado                                                                | ~ 孫 Φ <sup>()</sup> ‱ POR 21:39<br>PTB2 25/11/2022 ♥           |

Figura 4: Tela de processo no SUAP

## 2. Elaborar Requisição no SUAP

- a) Na tela inicial do SUAP Clique em DOCUMENTOS/PROCESSOS > DOCUMENTOS (conforme figura 5);
- b) Em seguida clique em ADICIONAR DOCUMENTO DE TEXTO (conforme figura 5);

| $\leftarrow$ $\rightarrow$ C $\textcircled{a}$                                   | C                                      | 0 8 ≂≏                    | https://suap.if        | mt.edu.br/admin/              | documento_elet            | ronico/documentotexto/ | /?opcao=1                |                    |       | 70% 🖒                     |                              | $\bigtriangledown$                | ⊻ ∥\                   |       |
|----------------------------------------------------------------------------------|----------------------------------------|---------------------------|------------------------|-------------------------------|---------------------------|------------------------|--------------------------|--------------------|-------|---------------------------|------------------------------|-----------------------------------|------------------------|-------|
| SUAP                                                                             | Inicio > Docum<br>Docum<br>FILTROS:    | entos de Texto<br>entos d | le Texto               |                               |                           |                        |                          |                    |       |                           |                              | Adicionar Docume                  | ento de Texto          | ) •   |
| Q Buscar Menu                                                                    | Texto:                                 |                           | Agrupame               | nto:                          | Campus dono:              | Setor dono:            | T                        | ipo:<br>O Torlos   |       | Nivel de                  |                              |                                   |                        |       |
| ♣ INÍCIO ▶ DOCUMENTOS/PROCESSOS                                                  | Situação:<br>Q. Todos                  |                           | Usuário de<br>Q. Todos | Criação:                      | interessados:<br>Q. Todos | Filtrar                |                          |                    | -     |                           |                              |                                   |                        |       |
| Documentos Eletrônicos V<br>Documentos<br>Processos Eletrônicos V                | FLIED POR DATA.<br>2019 2020 2021 2022 |                           |                        |                               |                           |                        |                          |                    |       |                           |                              |                                   |                        |       |
| Processos Físicos                                                                | Ação:                                  |                           |                        | ✓ Aplicar 0 de 3              | 2 selecionados            |                        |                          |                    |       |                           |                              |                                   |                        |       |
| Permissões<br>Minhas Permissões<br>Solitações de Alteração de<br>Nivel de Acesso | •                                      | Setor<br>Dono             | Tipo de<br>Documento   | Identificador do<br>Documento | Assunto                   |                        | Situação do<br>Documento | Nível de<br>Acesso | Autor | × ∨<br>Data de<br>Criação | Assinaturas                  | Data da<br>Primeira<br>Assinatura | Data de<br>Finalização | o Far |
|                                                                                  |                                        |                           |                        |                               |                           |                        |                          |                    |       |                           | Ronaldo<br>Perin     Osvaldo |                                   |                        |       |

Figura 5: Tela de Documentos do SUAP

- c) Na tela de criação de documento (Figura 6), deve ser preenchido as seguintes informações:
  - Tipo de Documento, selecionar Requerimento;
  - Modelo, requisição de compras de materiais/ contratação de serviços (licitação já realizada);
  - Assunto, preencher com o que está sendo comprado e para qual setor do campus; por fim clique em Salvar.

| S        | uap 🕟                      | Inicio > Documentos de Texto > Adicionar Documento de Texto                   |
|----------|----------------------------|-------------------------------------------------------------------------------|
|          |                            | Adicionar Documento de Texto                                                  |
| K        | Ronaldo Perin 🔒            |                                                                               |
|          |                            | Dados do Documento                                                            |
| <u>م</u> | Buscar Menu                | * Tipo do Documento:                                                          |
| *        | ΙΝΊΟ                       |                                                                               |
| Þ        | DOCUMENTOS/PROCESSOS       | * Modelo:                                                                     |
|          | Documentos Eletrônicos 🛛 🗸 |                                                                               |
|          | Dashboard                  | * Assunto:                                                                    |
|          | Documentos                 |                                                                               |
|          | Processos Eletrônicos      |                                                                               |
|          | Processos Físicos          |                                                                               |
|          | Permissões <               |                                                                               |
|          | Minhas Permissões          | 0 caracteres informados                                                       |
|          | Solitações de Alteração de | 255 caractere(s) restante(s)                                                  |
|          | Nivel de Acesso            | * Setor Dono: SVC-DAP                                                         |
| P        | ENSINO                     | Se o setor desejado não está listado, solicite permissão ao chefe desse setor |
| ۲        | PESQUISA                   |                                                                               |
| •        | EXTENSÃO                   | Classificações: Q. Escolha uma ou mais opções                                 |
| ***      | GESTÃO DE PESSOAS          |                                                                               |
| ∕≡       | ADMINISTRAÇÃO              | Nível de Acesso                                                               |
| •        | TEC. DA INFORMAÇÃO         | * Nível de Acesso:                                                            |
| ш        | DES. INSTITUCIONAL         |                                                                               |
| -        | CENTRAL DE SERVIÇOS        | Hipótesa Legal:                                                               |
| ~        | SAÚDE                      | potese legal só é obrigatória para documentos sigilosos ou restritos          |
| •        | COMUNICAÇÃO SOCIAL         |                                                                               |
| 0        | SEGURANÇA INSTITUCIONAL    | Salvar Salvar e adicionar outro(a) Salvar e continuar editando                |

Figura 6: Tela de criação de Requisição

- d) Após criar o rascunho da requisição, agora deve editar a mesma, clicando em editar>texto, conforme figura 7, 8 e 9, após deve ser preenchido as informações da requisição, tais como:
  - setor requisitante, nome do requisitante, nº protocolo/número do processo criado anteriormente, matrícula SIAPE do requisitante, e-mail e telefone;
  - objeto da aquisição, preencher o que está sendo requisitado, ou a natureza dos materiais quando for uma lista com vários itens;
  - justificativa: neste ponto deve ser descrito o motivo que levou a necessidade de adquirir o material e qual o impacto da falta deste caso não seja adquirido;
  - Definir a modalidade de compra, geralmente pregão SRP para licitações já realizadas;
  - Preencher a UASG (Unidades de Administração de Serviços Gerais) do órgão e o número do pregão;
  - Item (número apresentado na licitação), Quantidade do material, unidade de medida (litros, quilos, caixas, dúzia etc) e a descrição do mesmo;
  - Prazo para se ter entregue os materiais;
  - Informações os dados do responsável pelo recebimento;
  - Deve ter o nome e ser assinado pelo Requisitante, pelo chefe do setor e pelo DAP do campus.

| to 442944  Corefor Entary  Finalizado  Do Documento (0.05 MB)  MINISTÉRIO DA EDUCAÇÃO SECRETARIA DE EDUCAÇÃO PROFISSIONAL E TECN INSTITUTO FEDERAL DE EDUCAÇÃO PROFISSIONAL E TECN INSTITUTO FEDERAL DE EDUCAÇÃO PROFISSIONAL E TECN INSTITUTO FEDERAL DE EDUCAÇÃO PROFISSIONAL E TECN INSTITUTO FEDERAL DE EDUCAÇÃO PROFISSIONAL E TECN INSTITUTO FEDERAL DE EDUCAÇÃO PROFISSIONAL E TECN INSTITUTO FEDERAL DE EDUCAÇÃO PROFISSIONAL E TECN INSTITUTO FEDERAL DE EDUCAÇÃO PROFISSIONAL E TECN INSTITUTO FEDERAL DE EDUCAÇÃO PROFISSIONAL E TECN INSTITUTO FEDERAL DE EDUCAÇÃO PROFISSIONAL E TECN INSTITUTO FEDERAL DE EDUCAÇÃO PROFISSIONAL E TECN INSTITUTO FEDERAL DE EDUCAÇÃO PROFISSIONAL E TECN INSTITUTO FEDERAL DE EDUCAÇÃO PROFISIONAL E TECN INSTITUTO FEDERAL DE EDUCAÇÃO PROFISIONAL E TECN INSTITUTO FEDERAL DE EDUCAÇÃO PROFISIONAL E TECNIOGÍA Documento 442944  REQUISIÇÃO DE MATERIAIS E/SERVIÇOS - LICITAÇÃ Inclusive esta) descritaz desta forma que auxiliam no preenchimento do documento devem ser apri uto Federal de Educação Ciência e Tecnologia de Mato Grosso Iante: Protocolo n INSTITUTO FEDERAL REQUISIÇÃO de água mineral Auvisição / contratação; co de transporte de servidores/aquisição de água mineral da necessidade da aquisição do material / contratação do serviço; Fundamentos para a contratação, indicando, com precisão, a razão pela qual a Administração não pe                                                                                                    | o de Alterações Compartilhar Documento Ações V Rem<br>ÓGICA<br>MATO GROSSO<br>REALIZADA<br>das antes da finalização do documento. |
|----------------------------------------------------------------------------------------------------|----------------------------------------------------------------------------------------------------|
| ncluído Assinado Finalizado o Documento (0.05 MB)  MINISTÉRIO DA EDUCAÇÃO SECRETARIA DE EDUCAÇÃO O ROFISSIONAL E TECN INSTITUTO FEDERAL DE EDUCAÇÃO, CIÊNCIA E TECNOLOGIA Documento 442944  REQUISIÇÃO DE MATERIAIS E/SERVIÇOS - LICITAÇÃ (Inclusive esta) descritaz desta forma que auxiliam no preenchimento do documento devem ser api<br>uto Federal de Educação Ciência e Tecnologia de Mato Grosso tante: Institution esta desta forma que auxiliam no preenchimento do documento devem ser api<br>uto Federal de Educação Ciência e Tecnologia de Mato Grosso tante: Institution de Educação Ciência e Tecnologia de Mato Grosso tante: Institution de Educação Ciência e Tecnologia de Mato Grosso tante: Institution de tecnologia de Mato Grosso tante: Institution de tecnologia de Mato Grosso tante: Institution de tecnologia de Mato Grosso tante: Institution de tecnologia de Mato Grosso tante: Institution de tecnologia de Mato Grosso tante: Institution de tecnologia de Mato Grosso tante: Institution de tecnologia de tante Grosso tante: Institution de tecnologia de tante Grosso tante: Institution de tecnologia de tante Grosso tante: Institution de tecnologia de tante Grosso tante: Institution de tecnologia de tante Grosso tante: Institution de tecnologia de tante Grosso tante: Institution de tecnologia de tante Grosso tante: Institution de tecnologia de tante Grosso tante: Institution de tecnologia de tante Grosso tante: Institution de tecnologia de tante Grosso tante de tante Grosso tante de tante Gros | ÓGICA<br>MATO GROSSO<br><b>REALIZADA</b><br>das antes da finalização do documento.                                                |
| o Documento (0.05 MB)<br>MINISTÉRIO DA EDUCAÇÃO<br>SECRETARIA DE EDUCAÇÃO, CIÊNCIA E TECNOLOGIA<br>INSTITUTO FEDERAL DE EDUCAÇÃO, CIÊNCIA E TECNOLOGIA<br>Documento 442944<br>REQUISIÇÃO DE MATERIAIS E/SERVIÇOS - LICITAÇÃ<br>(Inclusive esta) descritas desta forma que auxiliam no preenchimento do documento devem ser app<br>uto Federal de Educação Ciência e Tecnologia de Mato Grosso<br>tante:<br>uto Federal de Educação Ciência e Tecnologia de Mato Grosso<br>tante:<br>Matrícula Si<br>intelefone:<br>Aquisição / contratação;<br>to de transporte de servidores/aquisição de água mineral<br>da necessidade da aquisição do material / contratação do serviço;<br>fundamentos para a contratação, indicando, com precisão, a razão pela qual a Administração não pe                                                                                                    | ÓGICA<br>MATO GROSSO<br><b>REALIZADA</b><br>das antes da finalização do documento.                                                |
| MINISTÉRIO DA EDUCAÇÃO<br>SECRETARIA DE EDUCAÇÃO, OROFISSIONAL E TECN<br>INSTITUTO FEDERAL DE EDUCAÇÃO, CIÊNCIA E TECNOLOGIA<br>Documento 442944<br><b>REQUISIÇÃO DE MATERIAIS E/SERVIÇOS - LICITAÇÃ</b><br>(inclusive esta) descritas desta forma que auxiliam no preenchimento do documento devem ser api<br>uto Federal de Educação Ciência e Tecnologia de Mato Grosso<br>tante: Protocolo n<br>uto Federal de Educação Ciência e Tecnologia de Mato Grosso<br>tante: Protocolo n<br>Matrícula Si<br>Telefone:<br>Aquisição / contratação:<br>to de transporte de servidores/aquisição de água mineral.<br>da necessidade da aquisição do material / contratação do serviço:<br>fundamentos para a contratação, indicando, com precisão, a razão pela qual a Administração não pe                                                                                                    | ÓGICA<br>MATO GROSSO<br><b>REALIZADA</b><br>das antes da finalização do documento.                                                |
| Documento 442944  REQUISIÇÃO DE MATERIAIS E/SERVIÇOS - LICITAÇ  (Inclusive esta) descritas desta forma que auxiliam no preenchimento do documento devem ser apr. uto Federal de Educação Ciência e Tecnologia de Mato Grosso tante: Protocolo n uisitante: Protocolo n Uisitante: Naurisição / contratação Telefone: Aquisição / contratação; co de transporte de servidorez/aquisição de água mineral. da necessidade da aquisição do material / contratação do serviço; fundamentos para a contratação, indicando, com precisão, a razão pela qual a Administração não pe                                                                                                    | REALIZADA<br>das antes da finalização do documento.                                                                               |
| REQUISIÇÃO DE MATERIAIS E/SERVIÇOS - LICITAÇ<br>(inclusive esta) descritas desta forma que auxiliam no preenchimento do documento devem ser ap<br>uto Federal de Educação Ciência e Tecnologia de Mato Grosso<br>tante: Protocolo n<br>utisitante: Matrícula Si<br>Telefone:<br>Aquisição / contratação;<br>to de transporte de servidores/aquisição de água mineral.<br>da necessidade da aquisição do material / contratação do serviço;<br>fundamentos para a contratação, indicando, com precisão, a razão pela qual a Administração não po<br>contratação para a contratação, indicando, com precisão, a razão pela qual a Administração não po                                                                                                    | REALIZADA<br>das antes da finalização do documento.                                                                               |
|                                                                                                    | das antes da finalização do documento.                                                                                            |
| e (inclusive esta) descritaz desta forma que auxiliam no preenchimento do documento devem ser ap<br>uto Federal de Educação Ciência e Tecnologia de Mato Grosso<br>iante: Protocolo n<br>uisistante: Matrícula Si<br>Telefone:<br>Aquisição / contratação:<br>co de transporte de servidores/aquisição de água mineral,<br>da necessidade da aquisição do material / contratação do serviço:<br>fundamentos para a contratação, indicando, com precisão, a razão pela qual a Administração não po                                                                                                    | das antes da finalização do documento.                                                                                            |
| uto Federal de Educação Ciência e Tecnologia de Mato Grosso tante: Protocolo n Matrícula Si Telefone: Aquisição / contratação: co de transporte de servidores/aquisição de água mineral. da necessidade da aquisição do material / contratação do serviço: fundamentos para a contratação, indicando, com precisão, a razão pela qual a Administração não po                                                                                                    | uss entes de manzação do documento.                                                                                               |
| uto Federal de Educação Ciência e Tecnologia de Mato Grosso tante: Protocolo n puisitante: Matrícula Si Aquisição / contratação; co de transporte de servidores/aquisição de água mineral, da necessidade da aquisição do material / contratação do serviço; fundamentos para a contratação, indicando, com precisão, a razão pela qual a Administração não po                                                                                                    |                                                                                                    |
| tante: Protocolo n<br>julisitante: Matrícula Si<br>Aquisição / contratação;<br>co de transporte de servidores/aquisição de água mineral,<br>.da necessidade da aquisição do material / contratação do serviço;<br>fundamentos para a contratação, indicando, com precisão, a razão pela qual a Administração não pe                                                                                                    |                                                                                                    |
| uisitante: Matricula Si<br>Aguisição / contratação;<br>co de transporte de servidores/aquisição de água mineral,<br>da necessidade da aguisição do material / contratação do serviço;<br>fundamentos para a contratação, indicando, com precisão, a razão pela qual a Administração não po                                                                                                    |                                                                                                    |
| Telefone:<br>Aguisição / contratação;<br>co de transporte de servidores/aquisição de água mineral,<br>da necessidade da aguisição do material / contratação do serviço;<br>fundamentos para a contratação, indicando, com precisão, a razão pela qual a Administração não po                                                                                                    | e nº:                                                                                                    |
| Aquisição / contratação;<br>co de transporte de servidores/aquisição de água mineral.<br>.da necessidade da aquisição do material / contratação do serviço;<br>fundamentos para a contratação, indicando, com precisão, a razão pela qual a Administração não po<br>conto excitan do Neira da ace                                                                                                    |                                                                                                    |
| ço de transporte de servidores/aquisição de água mineral,<br>da necessidade da aquisição do material / contratação do serviço:<br>fundamentos para a contratação, indicando, com precisão, a razão pela qual a Administração não po                                                                                                    |                                                                                                    |
| da necessidade da aquisição do material / contratação do serviço:<br>fundamentos para a contratação, indicando, com precisão, a razão pela qual a Administração não po                                                                                                    |                                                                                                    |
| . da necessidade da aquisição do material / contratação do serviço;<br>fundamentos para a contratação, indicando, com precisão, a razão pela qual a Administração não po                                                                                                    |                                                                                                    |
| fundamentos para a contratação, indicando, com precisão, a razão pela qual a Administração não po                                                                                                    |                                                                                                    |
|                                                                                                    | ficar sem a contratação do material/serviço almejado.)                                                                            |
| and a secietaria (Caltada a sec                                                                                                    |                                                                                                    |
| anda registrada/licitada n0:                                                                                                    |                                                                                                    |
| ônico SRP ( ) Outra modalidade:                                                                                                    |                                                                                                    |
| 3: XXXXX                                                                                                    |                                                                                                    |
| de material/serviço a ser adquirido/contratado:                                                                                                    |                                                                                                    |
| ~ ~                                                                                                    |                                                                                                    |

## REQUISIÇÃO DE MATERIAIS E/SERVIÇOS - LICITAÇÃO REALIZADA

As informações (inclusive esta) descritas desta forma que auxiliam no preenchimento do documento devem ser apagadas antes da finalização do documento.

| rgão: {{ instituicao_nome }} |                     |  |  |  |  |  |
|------------------------------|---------------------|--|--|--|--|--|
| Setor requisitante:          | Protocolo n º:      |  |  |  |  |  |
| Nome do Requisitante:        | Matrícula Siape nº: |  |  |  |  |  |
| E-mail:                      | Telefone:           |  |  |  |  |  |

### 1. Objeto da Aquisição / contratação:

Exemplo: Serviço de transporte de servidores/aquisição de água mineral.

2. Justificativa da necessidade da aquisição do material / contratação do serviço:

(Apresentar os fundamentos para a contratação, indicando, com precisão, a razão pela qual a Administração não pode ficar sem a contratação do material/serviço almejado.)

Conforme demanda registrada/licitada no:

( )Pregão eletrônico SRP ( ) Outra modalidade: \_\_\_\_\_\_

Nº xxxxxx UASG: XXXXX

3.Quantidade de material/serviço a ser adquirido/contratado:

| ltem | Unidade de<br>fornecimento | Qtde. | Descrição/Especificação |
|------|----------------------------|-------|-------------------------|
|      |                            |       |                         |

Figura 8: Requisição parte 1

#### Previsão de data em que deve ser iniciada a prestação dos serviços/entrega do material:

O prazo é o estipulado em Edital/Termo de Referência.

### 5. Responsável pelo Recebimento do material/serviço:

Nome completo: Cargo/função: Matícula Siape: Telefone: E-mail:

6. Outras observações:

Caso possua alguma observação preencher este campo.

XXXNome da localidadeXXX, {{ documento\_data\_emissao\_por\_extenso }}

### Responsabilidade pela requisição:

Nome do requisitante Cargo/função

### Aprovação:

Nome da chefia do setor requisitante

Cargo/função Portaria nº xxx, de xx/xx/xxxx

Aprovação pelo DAP (Caso for de Campus) / Pró-reitor de Administração( Caso for da Reitoria):

Nome Completo Cargo/função Portaria nº xxx, de xx/xx/xxxx

Figura 9: Requisição parte 2

e) Após preencher clique em salvar e visualizar, então revise o documento. Se estiver correto Clique em Concluir, conforme figura 10.

| Documento 442944                                                                                                    | Concluir Edi                                 | Histórico de Alterações        | Compartilhar Documento        | Ações v Remover |  |  |  |  |  |  |
|----------------------------------------------------------------------------------------------------|----------------------------------------------|--------------------------------|-------------------------------|-----------------|--|--|--|--|--|--|
| Rascunho Concluído Assinado Finalizado                                                                                                    |                                              |                                |                               |                 |  |  |  |  |  |  |
| <ul> <li>Visualização do Documento (0.05 MB)</li> </ul>                                                                                           |                                              |                                |                               |                 |  |  |  |  |  |  |
|                                                                                                    |                                              |                                |                               |                 |  |  |  |  |  |  |
| MINISTÉRIO DA EDUCAÇÃO<br>SECRETARIA DE EDUCAÇÃO PROFISSIONAL E TECNOLÓGICA<br>INSTITUTO FEDERAL DE EDUCAÇÃO, CIÊNCIA E TECNOLOGIA DE MATO GROSSO |                                              |                                |                               |                 |  |  |  |  |  |  |
| Documento 442944                                                                                                    |                                              |                                |                               |                 |  |  |  |  |  |  |
| REQUISIÇÃO DE MATERIAIS E/SERVIÇOS - LICITAÇÃO REALIZADA                                                                                          |                                              |                                |                               |                 |  |  |  |  |  |  |
| As informações (inclusive esta) descritas                                                                                                    | desta forma que auxiliam no preenchimento do | documento devem ser apagadas a | ntes da finalização do docume | nto.            |  |  |  |  |  |  |
| Órgão: Instituto Federal de Educação                                                                                                    | o Ciência e Tecnologia de Mato Grosso        |                                |                               |                 |  |  |  |  |  |  |
| Setor requisitante:                                                                                                    |                                              | Protocolo n º:                 |                               |                 |  |  |  |  |  |  |
| Nome do Requisitante:                                                                                                    |                                              | Matrícula Siape nº:            |                               |                 |  |  |  |  |  |  |
| E-mail:                                                                                                    |                                              | Telefone:                      |                               |                 |  |  |  |  |  |  |

Figura 10: Concluindo documento

f) Após concluir, ele deve ser assinado pelo requisitante, chefe do setor e DAP. Se o criador do documento for um destes perfis, basta assinar, e para os demais solicitar revisão ou assinatura conforme imagem 11.

| Rascunho Concluido Assinado Finalizado                                                                                                    |  |
|----------------------------------------------------------------------------------------------------|--|
|                                                                                                    |  |
| <ul> <li>Visualização do Documento (0.05 MB)</li> <li>Assinatura com<br/>Anexação a<br/>Processo</li> </ul>                                       |  |
| MINISTÉRIO DA EDUCAÇÃO<br>SECRETARIA DE EDUCAÇÃO PROFISSIONAL E TECNOLÓGICA<br>INSTITUTO FEDERAL DE EDUCAÇÃO, CIÊNCIA E TECNOLÓGIA DE MATO GROSSO |  |
| Documento 442944                                                                                                    |  |

Após assinado o documento, basta adicionar o mesmo ao processo que foi aberto g) no início (figura 12), neste momento será necessário o número do processo.

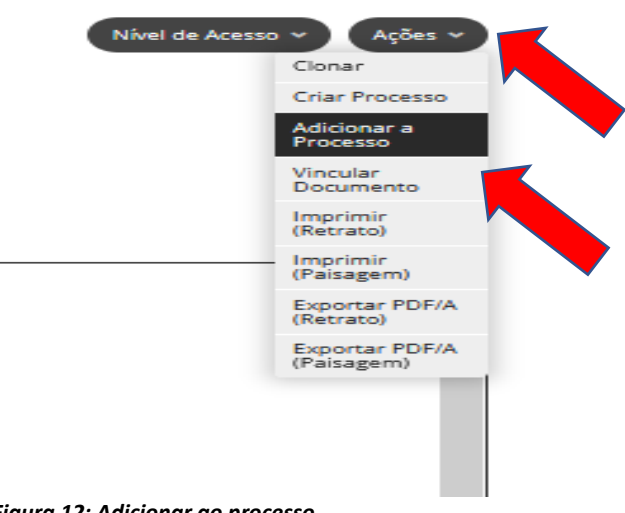

Figura 12: Adicionar ao processo

Figura 11:Assinaturas

# 3 Envio processo ao Almoxarifado

- a) Após inserção da requisição ao processo, deve enviar o processo para o setor de almoxarifado do campus para análise de estoque.
- b) Em caso de haver estoque, o processo será arquivado. Em caso de necessidade de aquisição, o setor de almoxarifado enviará o processo para o DAP, para demais procedimentos.

Obrigado!!!!